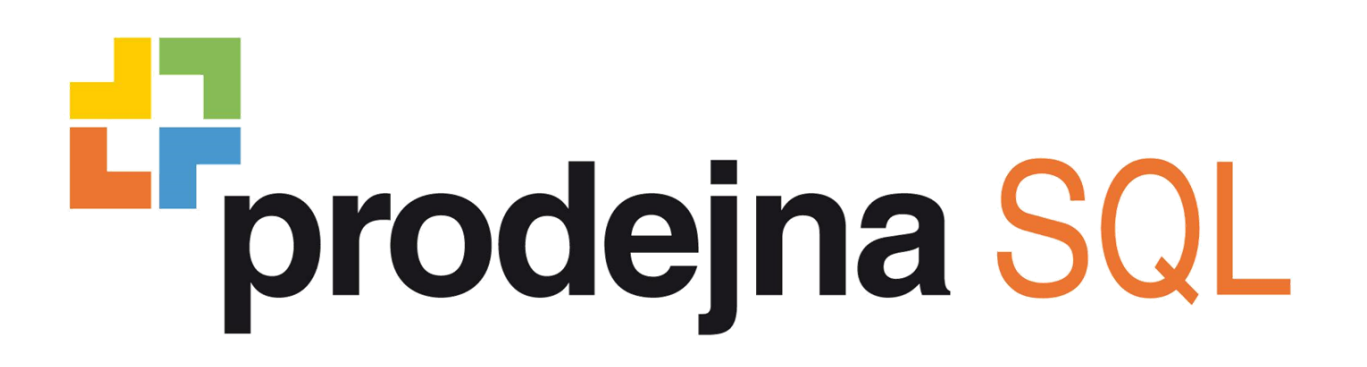

# Stručný návod k obsluze pokladní části

Verze 2.0

Vážený zákazníku,

děkujeme Vám za zakoupení pokladního softwaru Prodejna SQL. Věříme, že budete s tímto programem spokojeni.

Zakoupením tohoto programu automaticky získáváte přístup do uživatelské sekce na webu Zákaznického portálu <u>zakportal.money.cz</u>, kde naleznete nejnovější verzi Prodejny SQL a uživatelské návody. V případě dotazů se také můžete obrátit na naše operátory na telefonním čísle **549 522 519**. K dispozici Vám jsou každý pracovní den od 8 do 17 hod.

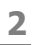

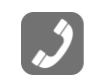

# SPUŠTĚNÍ POKLADNÍ ČÁSTI

- 1. Dvakrát klikněte na ikonu "Prodejna SQL Pokladna" umístěnou na ploše PC.
- Otevře se okno s číselnou klávesnicí. Zde zadejte Vám přidělený číselný kód (např. 1).
- 3. Kód potvrďte tlačítkem "OK".

### VYPNUTÍ POKLADNÍ ČÁSTI

- 1. Klikněte na tlačítko "Režim".
- 2. Program ukončíte tlačítkem "Konec prodeje".

V případě, že program při kliknutí na tlačítko "Konec prodeje" vypíše na displeji červenou hlášku "**Všechny účty nebyly uzavřeny**", znamená to, že máte rozpracovanou účtenku a je potřeba ji nejprve uzavřít platbou nebo všechny položky vystornovat (kliknout na tlačítko "Zrušení operace a následně označit položku/y a kliknout na tlačítko "Storno položky").

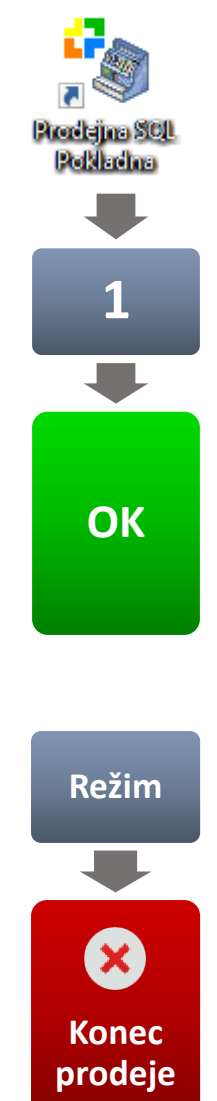

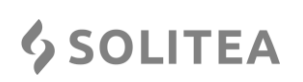

# MARKOVÁNÍ POLOŽEK POMOCÍ SEZNAMU POLOŽEK

- 1. Pro zobrazení seznamu položek zboží klikněte na libovolné z těchto tlačítek: PLU, EAN, Název.
- V seznamu zboží začněte rovnou psát na klávesnici\* název položky, kterou chcete namarkovat. Program automaticky zobrazí položku/y s daným názvem.
- Vyberte požadovanou položku kliknutím na řádek v tabulce a výběr potvrďte zeleným tlačítkem vpravo nahoře. Položka se vloží do seznamu namarkovaných položek.

\* V případě, že nemáte fyzickou klávesnici, můžete pro psaní názvu hledané položky zboží použít klávesnici softwarovou kliknutím na tlačítko klávesnice vpravo nahoře.

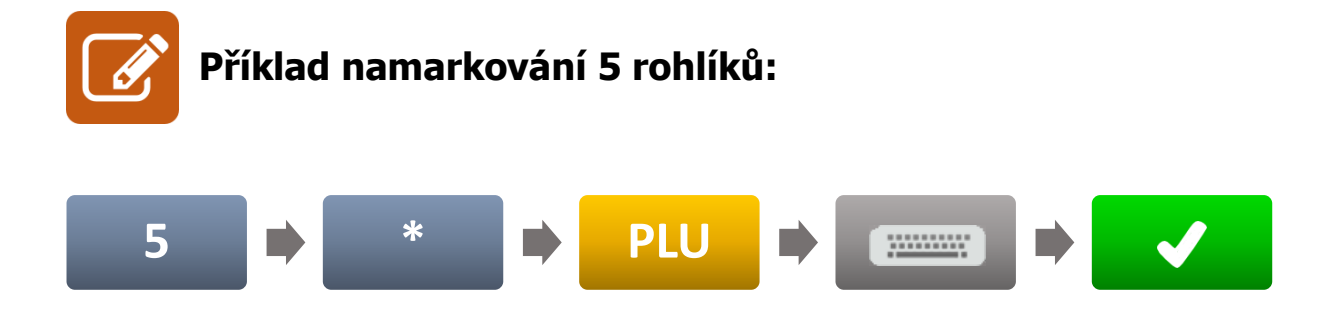

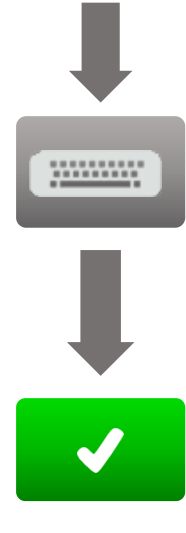

549 522 519

PLU

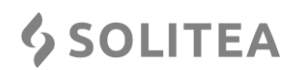

#### POMOCÍ ČTEČKY ČÁROVÝCH KÓDŮ

- 1. Sejměte čárový kód čtečkou čárových kódů.\*
- 2. Položka se vloží do seznamu namarkovaných položek.

\* V případě, že čtečka nedokáže načíst čárový kód, můžete jej zadat ručně přes číselná tlačítka. Po kliknutí na tlačítko "EAN" se položka vloží do seznamu namarkovaných položek.

EAN

#### POMOCÍ PŘÍMÝCH KLÁVES

- 1. Klikněte na modré, zelené, žluté nebo šedé tlačítko skupiny přímých kláves.
- 2. Kliknutím na tlačítko s názvem položky dojde k namarkování zboží.

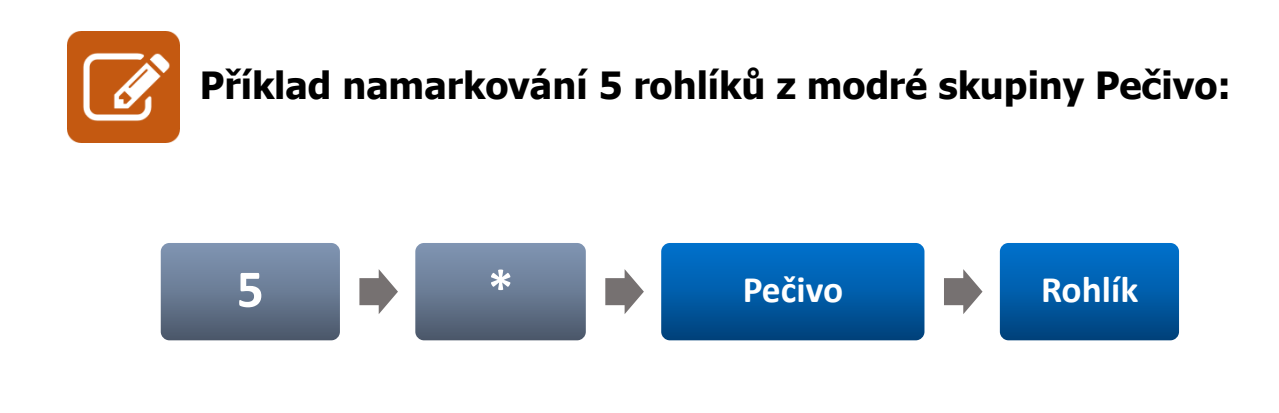

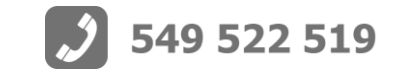

#### POMOCÍ ČÍSLA PLU

- 1. Zadejte číslo PLU max. 6 číslic (např. číslo 2).
- 2. Klikněte na tlačítko "PLU".

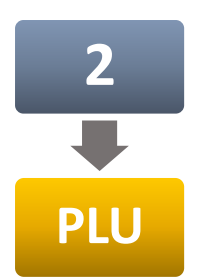

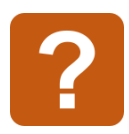

Obdobně můžete markovat zboží s využitím tlačítek EAN, Název nebo KAT (v tomto případě již nejste omezeni max. počtem číslic).

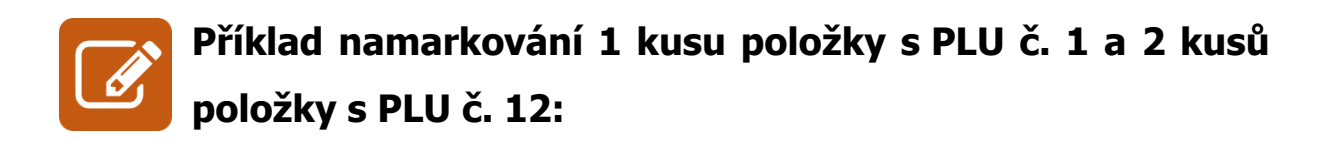

| 1 |  | PLU |  | 2 |  | * |  | 1 |  | 2 |  | PLU |
|---|--|-----|--|---|--|---|--|---|--|---|--|-----|
|---|--|-----|--|---|--|---|--|---|--|---|--|-----|

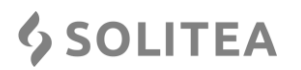

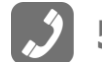

5

0

Platby

Zrušení

operace

549 522 519

### UZAVŘENÍ DOKLADU

- Po namarkování poslední položky dokladu (viz předchozí kapitola) zadejte na číselné klávesnici částku, kterou zákazník platí (např. 50 Kč).\*
- 2. Klikněte na tlačítko "Platby".
- 3. Vyberte typ platidla (např. hotovost).\*\*

\*Tento krok můžete vynechat, pokud nepotřebujete, aby se zobrazovala částka, kterou máte zákazníkovi vrátit.

 \*\* Před uzavřením dokladu tlačítkem hotovost se ještě můžete vrátit do rozmarkované účtenky tlačítkem "Zrušení operace" a pokračovat v úpravě dokladu.

Příklad uzavření dokladu o hodnotě 75 Kč více typy platidel (např. 60 Kč stravenkou a 15 Kč hotově):

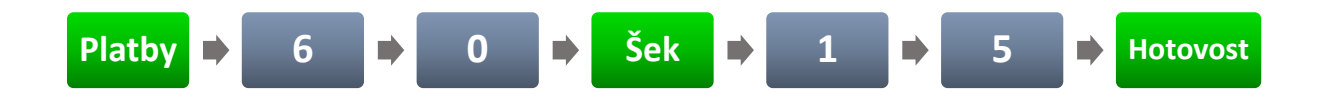

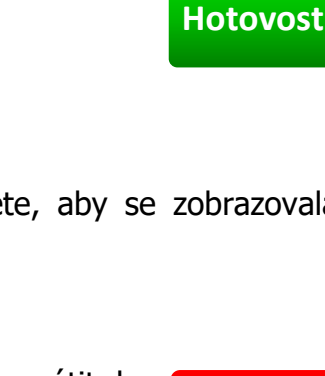

7

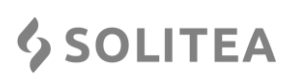

#### **STORNO POLOŽKY**

- 1. Klikněte na tlačítko "Seznam" pro zobrazení namarkovaných položek.
- 2. Klikněte na položku, kterou chcete stornovat.
- 3. Klikněte na tlačítko "Storno položky".

#### **OPRAVA POLOŽKY**

- 1. V seznamu namarkovaných položek klikněte na položku, kterou chcete opravit.
- 2. Klikněte na tlačítko "Oprava položky".
- Proveďte požadované změny změna množství, zadání slevy, apod. (např. změna na 2 ks).
- 4. Ukončete režim opravy kliknutím na tlačítko z "Zrušení operace".\*

\*V případě, že zapomenete kliknout na tlačítko "Zrušení operace", nebude možné namarkovat další položku a zobrazí se hláška: "**Akci nelze provést** v opravném módu".

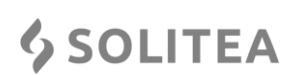

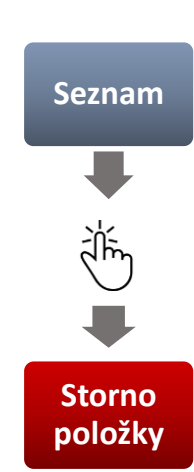

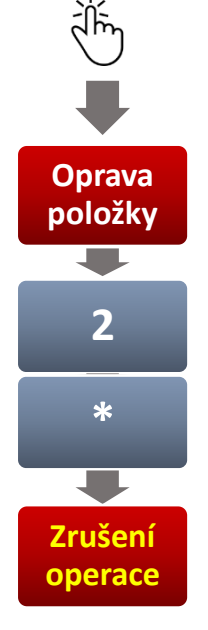

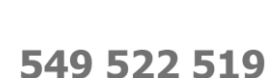

# PROCENTUÁLNÍ SLEVA (OBDOBNĚ PŘIRÁŽKA)

- Zadejte pomocí číselných tlačítek požadovanou výši slevy (např. 5 %).
- 2. Klikněte na tlačítko "Sleva %".\*
- 3. Namarkujte položku, pro kterou je sleva určena.

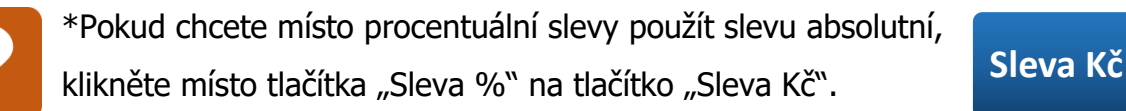

V případě, že po kliknutí na tlačítko "Sleva %" nebo "Sleva Kč" se na displeji zobrazí "**Zadaná sleva je mimo povolený rozsah**" znamená to, že nemáte právo udělit slevu, a je potřeba nejprve slevu nastavit v manažerské části Prodejny SQL.

### PROCENTUÁLNÍ/ABSOLUTNÍ SLEVA NA DOKLAD

- Po namarkování všech položek dokladu klikněte na tlačítko "Mezisoučet".
- Na numerické klávesnici zadejte hodnotu požadované výše procentuální/absolutní slevy (např. 5) a klikněte na tlačítko "Sleva %" nebo "Sleva Kč" (např. Sleva %).

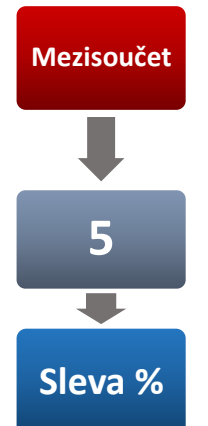

549 522 519

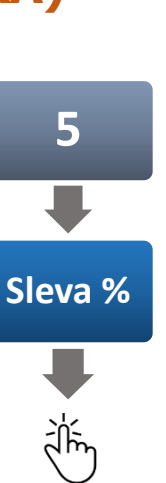

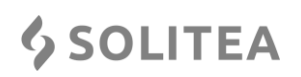

# JINÁ CENA (ZMĚNA PRODEJNÍ CENY)

- 1. Zadejte pomocí číselných tlačítek požadovanou cenu položky (např. 50 Kč).
- 2. Klikněte na tlačítko "Jiná cena".
- 3. Namarkujte položku, pro kterou je jiná cena určena.

# ZMĚNA ÚČTU (DRUHÝ ZÁKAZNÍK)

- 1. V případě, že chce zákazník s rozmarkovaným účtem pokračovat ve výběru zboží, můžete obsloužit jiného zákazníka stisknutím tlačítka "Funkce" a "Změna účtu".
- Rozmarkovaná účtenka se uloží na pozadí a otevře se nový prázdný účet, na který můžete standardně namarkovat zboží a účet uzavřít.
- 3. K rozmarkované účtence se můžete vrátit kliknutím na tlačítko "Změna účtu".

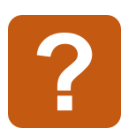

Na jaký účet markujete zboží, zjistíte v pravém horním rohu, kde svítí červeně číslo "1" nebo "2". Účet číslo 1 je výchozím účtem po zapnutí programu.

#### **\$** SOLITEA

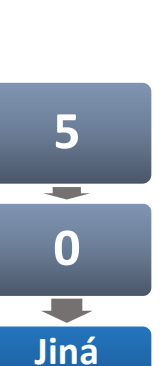

cena

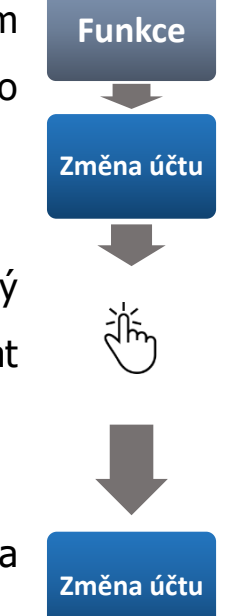

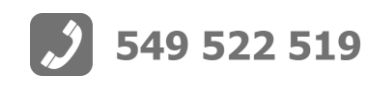

# VKLAD (VÝBĚR) PENĚZ DO ZÁSUVKY

- 1. Zadejte pomocí číselných tlačítek částku (např. 50 Kč).
- Klikněte na tlačítko "Hlavní měna" (pro Kč) nebo "Vedlejší měna" (pro EUR, USD, apod.).
- 3. Klikněte na tlačítko "Vklad" (případně "Výběr").

#### **KOPIE VYSTAVENÉHO DOKLADU**

- 1. Klikněte na tlačítko "00".
- 2. Klikněte na tlačítko "Funkce".
- 3. Klikněte na tlačítko "Kopie dokladu".
- V zobrazeném seznamu najděte doklad, jehož kopii chcete vytisknout a klikněte na něj (řádek se označí modře).
- 5. Klikněte na zelené tlačítko vpravo nahoře. Kopie dokladu se vytiskne.

V případě, že chcete vytisknout kopii posledního vystaveného dokladu, stačí stisknout pouze tlačítko "Kopie dokladu".

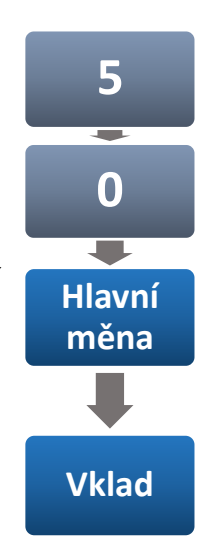

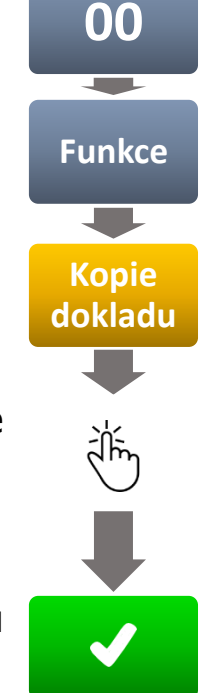

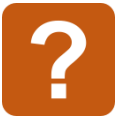

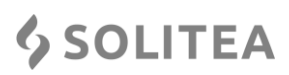

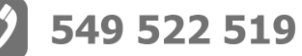

# HROMADNÉ STORNO POLOŽEK

- 1. Klikněte na tlačítko "Funkce".
- 2. Klikněte na tlačítko "00".
- 3. Klikněte na tlačítko "Zrušení účtu".

### PLATBA CIZÍ MĚNOU

- 1. Klikněte na tlačítko "Funkce".
- 2. Klikněte na tlačítko "Vedlejší měna".
- 3. Klikněte na řádek s měnou, kterou bude zákazník platit.
- Klikněte na zelené tlačítko vpravo nahoře (program zobrazí informaci "Vedlejší měna aktivována").
- 5. Namarkujte položku/y (viz předchozí kapitola/y).
- 6. Uzavřete doklad kliknutím na tlačítko "Platby".
- 7. Klikněte na tlačítko s typem platidla (např. hotovost).

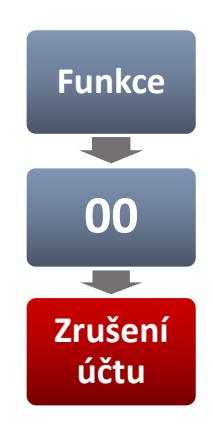

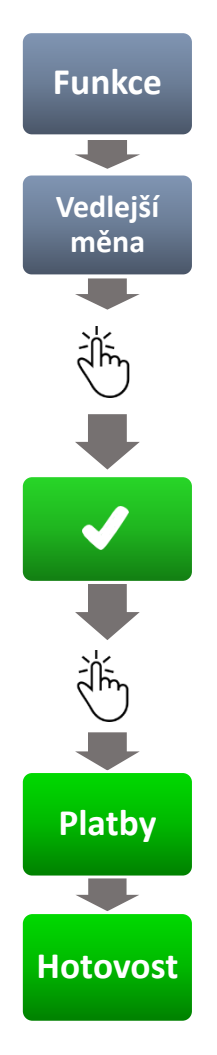

549 522 519

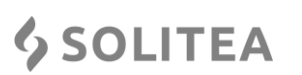

#### **REFUNDACE POLOŽEK**

- 1. Klikněte na tlačítko "Rozšířené klávesy" vlevo nahoře.
- 2. Klikněte na tlačítko se znakem mínus.
- 3. Zadejte počet kusů (počet zadávejte i v případě 1 ks).
- 4. Namarkujte položku (cena u položky bude záporná).

# **REFUNDACE CELÉHO DOKLADU**

- 1. Klikněte na tlačítko "Režim".
- 2. Klikněte na tlačítko "00".
- 3. Klikněte na tlačítko "Refund".
- V zobrazeném seznamu najděte doklad, který chcete refundovat a klikněte na něj (řádek se označí modře).
- 5. Výběr potvrďte kliknutím na zelené tlačítko vpravo nahoře.
- 6. Klikněte na tlačítko "Platby".
- 7. Vyberte typ platidla (např. hotovost).

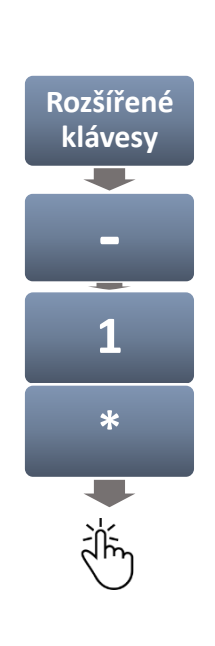

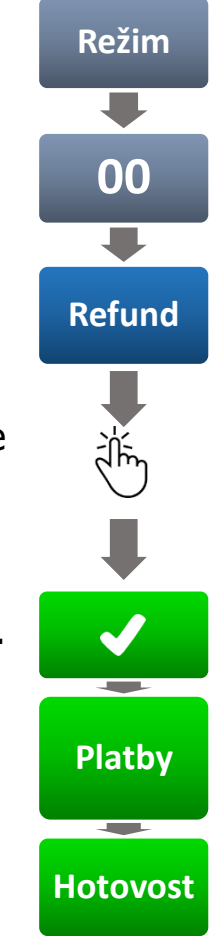

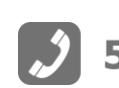

13

**\$** SOLITEA

### (DENNÍ) UZÁVĚRKA X\*

- 1. Klikněte na tlačítko "Režim".
- 2. Klikněte na tlačítko "Uzávěrka X".

\*Tato uzávěrka slouží pouze pro zobrazení uskutečněných prodejů od poslední uzávěrky Z (standardně prováděná každý den po ukončení prodejů). Vytisknutím uzávěrky X se nic nesmaže ani se neprovede uzávěrka Z.

# (DENNÍ) UZÁVĚRKA Z\*

- 1. Klikněte na tlačítko "Režim".
- 2. Klikněte na tlačítko "00".
- 3. Klikněte na tlačítko "Uzávěrka Z".\*\*

\*Provedením uzávěrky Z dojde k sečtení a vynulování prodejů uskutečněných od poslední provedené uzávěrky Z. Tato uzávěrka se standardně provádí každý den po skončení prodejů. S ohledem na Vaše prodeje můžete interval provádění zkrátit nebo prodloužit.

\*\*Pokud místo tlačítka "Uzávěrka Z" kliknete na tlačítko "Uzávěrka X" můžete si vytisknout jakoukoli historickou uzávěrku Z.

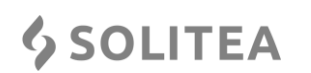

Režim

Uzávěrka X

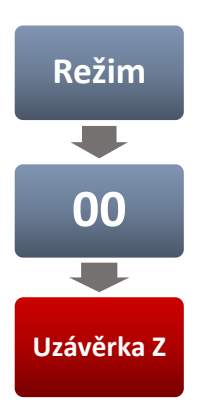

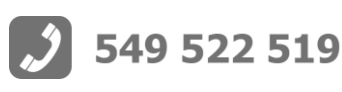

### MĚSÍČNÍ UZÁVĚRKA (OD 1. DO 31.)\*

- 1. Klikněte na tlačítko "Režim".
- 2. Dvakrát klikněte na tlačítko "00".
- 3. Klikněte na tlačítko "Uzávěrka X".
- 4. Klikněte na požadovaný měsíc (řádek se označí modře).
- 5. Výběr potvrďte kliknutím na zelené tlačítko vpravo nahoře.

\*Aby program správně počítal měsíční uzávěrky, je nutné provést Uzávěrku Z vždy poslední prodejní den v měsíci.

# MĚSÍČNÍ UZÁVĚRKA (OD 1. DO DNEŠNÍHO DNE)

- 1. Klikněte na tlačítko "Režim".
- 2. Dvakrát klikněte na tlačítko "00".
- 3. Klikněte na tlačítko "Uzávěrka Z".\*

\*V případě, že se po kliknutí na tlačítko "Uzávěrka Z" zobrazí informace "**Nejsou** provedeny všechny Z uzávěrky za tento měsíc", je potřeba nejprve provést uzávěrku Z (viz předchozí kapitola/y).

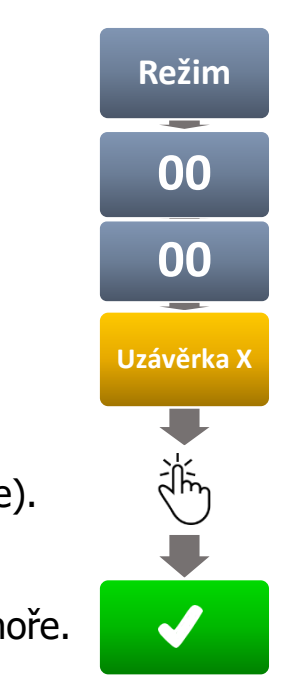

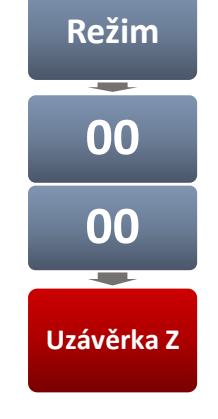

#### **\$** SOLITEA

#### **VYTVOŘENÍ KONCEPTU\***

- 1. Namarkujte položku/y (viz předchozí kapitola/y).
- 2. Klikněte na tlačítko "Režim".
- Klikněte na tlačítko "Koncept" (zobrazí se informace: "Koncept byl uložen").

\*Koncept je účtenka s namarkovanými položkami, která je uložená v paměti programu (na dobu neurčitou) k pozdější úpravě/uzavření. Obvykle se používá pro předchystání objednávek nebo jako otevřený účet "štamgastů", kteří neplatí ihned. Konceptů lze vytvořit neomezené množství.

### ΡΟJΜΕΝΟΥΆΝΙ ΚΟΝCEPTU

- 1. Namarkujte položku/y (viz předchozí kapitola/y).
- 2. Klikněte na tlačítko "Rozšířené klávesy" vlevo nahoře a napište název konceptu (např. obj. č. 123).
- 3. Klikněte na tlačítko "Režim".
- Klikněte na tlačítko "Koncept" (zobrazí se informace: "Koncept byl uložen").

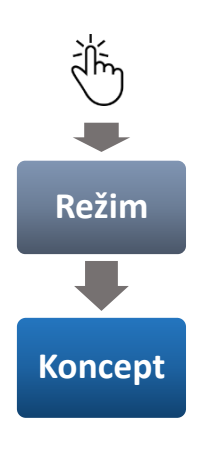

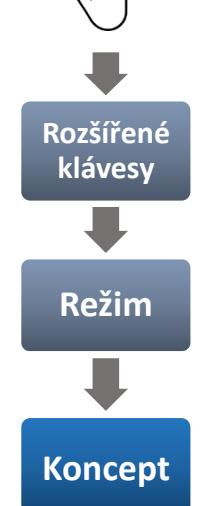

549 522 519

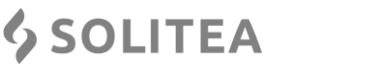

# OTEVŘENÍ A ÚPRAVA VYTVOŘENÉHO KONCEPTU

- 1. Klikněte na tlačítko "Režim".
- 2. Klikněte na tlačítko "Koncept".
- 3. Vyberte uložený koncept a klikněte na něj.
- 4. Klikněte na zelené tlačítko vpravo nahoře.
- 5. Namarkujte další položku/y.
- 6. Klikněte na tlačítko "Koncept".

### SMAZÁNÍ KONCEPTU

- 1. Klikněte na tlačítko "Režim".
- 2. Klikněte na tlačítko "Koncept".
- 3. Vyberte uložený koncept a klikněte na něj.
- Klikněte na tlačítko "Smazat" vpravo uprostřed a potvrďte smazání tlačítkem "Ano".
- 5. Seznam uzavřete červeným tlačítkem vpravo nahoře.

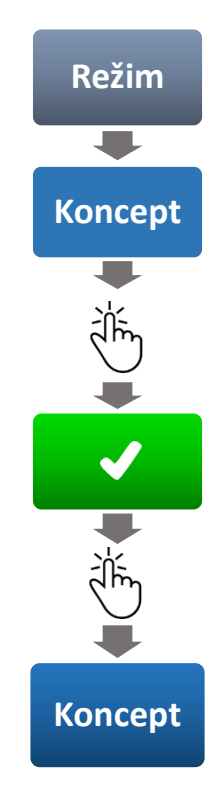

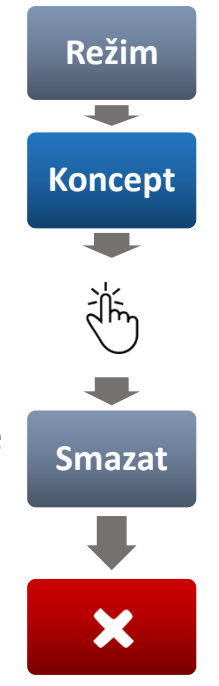

17

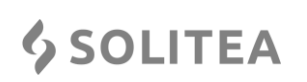

#### PRODEJ NA ZÁKAZNÍKA

- Před začátkem (případně v průběhu) markování klikněte na tlačítko "Zákazník".
- V adresáři najděte zákazníka a klikněte na něj (řádek se označí modře).
- 3. Klikněte na zelené tlačítko vpravo nahoře.

\*Pokud přidáváte zákazníka do rozmarkovaného účtu, program se Vás zeptá: "**Přepočítat ceny položek v dokladu?**". Zvolte "Ano" pokud chcete, aby program přecenil položky v souladu s nastavenými ceníky, slevy na zákazníka, apod.

# ZRUŠENÍ PRODEJE NA ZÁKAZNÍKA

- 1. Klikněte na tlačítko "Zákazník".
- 2. Klikněte na červené tlačítko vpravo nahoře.
- V zobrazeném okně s otázkou: "Přepočítat ceny položek v dokladu?" kliněte na tlačítko "Ano".

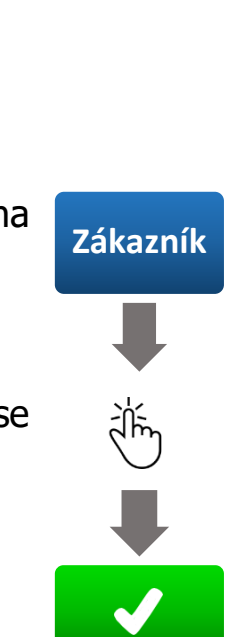

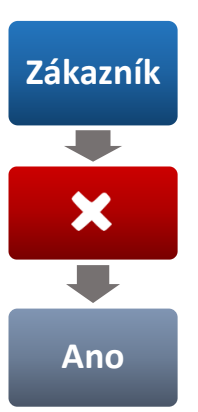

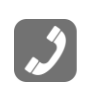

**\$** SOLITEA

Oprava

položky

 $\mathbf{00}$ 

Změna

DPH

Ano

#### HROMADNÁ ZMĚNA DPH

- 1. Klikněte na tlačítko "Oprava položky".
- 2. Klikněte na tlačítko "00".
- 3. Klikněte na tlačítko "Změna DPH"\* a vyberte novou sazbu.
- 4. Výběr potvrďte kliknutím na zelené tlačítko vpravo nahoře.
- V okně s otázkou: "Převést všechny položky v účtu do daňové sazby XY %?" klikněte na tlačítko "Ano".

\*Tlačítko "Změna DPH" není v pokladně ve výchozím nastavení zobrazeno. Pro jeho zobrazení je nutné nastavit v manažerské části v sekci Parametry – Pokladna – Tlačítko Přirážka/Změna DPH/Sleva (Kč) hodnotu "Změna DPH".

#### AKTUALIZACE ZBOŽÍ V POKLADNĚ

- 1. Klikněte na tlačítko "Režim".
- 2. Klikněte na tlačítko "00".
- 3. Klikněte na tlačítko "Data Aktual.".

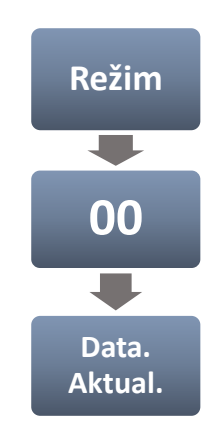

**\$** SOLITEA

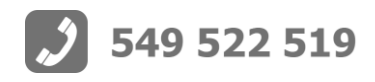

# **OTEVŘENÍ NOVÉHO ÚČTU (STOLU)\***

- 1. Namarkujte položku/y (viz předchozí kapitola/y).
- Klikněte na skupinu přímých kláves, pod kterou jsou uložena tlačítka se stoly (koncepty).
- Klikněte na tlačítko s požadovaným stolem (zobrazí se informace: "Koncept byl uložen").\*\*

\*Abyste mohli používat markování na stoly, je nutné nejprve v manažerské části Prodejny SQL vytvořit tlačítka s koncepty (stoly) v sekci: Stanice – Konfigurace – Přímé klávesy.

\*\*Po otevření nového účtu (stolu) a jeho uložení zežloutne nápis tlačítka se stolem. Žlutý nápis označuje stoly, které jsou rozmarkované.

# OTEVŘENÍ JIŽ EXITUJÍCÍHO ÚČTU (STOLU)

 Při prázdném účtu (bez namarkovaných položek) klikněte na skupinu přímých kláves, pod kterou jsou uložena tlačítka se stoly (koncepty).
Klikněte na tlačítko s požadovaným stolem (žlutý text).

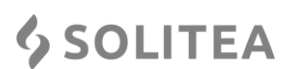

Stoly

Stůl 1

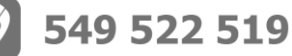

# PŘEVOD ÚČTU (STOLU) NA JINÝ\*

- 1. Klikněte na tlačítko s požadovaným stolem (žlutý text).
- 2. Klikněte na tlačítko s neobsazeným stolem (bílý text).
- Po zobrazení informace: "Přesunout koncept?" klikněte na tlačítko "Ano"

\*Stůl lze převést pouze na nový, ještě neotevřený stůl (bílý nápis).

# ROZDĚLENÍ ÚČTU (STOLU)\*

- 1. Klikněte na tlačítko s požadovaným stolem (žlutý text).
- 2. Klikněte na tlačítko "Rozdělení účtu" vlevo nahoře.
- 3. Klikněte na položku/y, kterou chcete převést. Počtem kliknutí určujete počet kusů (žluté číslo v závorce).
- 4. Klikněte na tlačítko s neobsazeným stolem (bílý text).

\*Abyste mohli používat funkci rozdělení účtu (stolu), je nutné nejprve v manažerské části Prodejny SQL tuto funkci povolit v sekci: Stanice – Konfigurace – Parametry - Pokladna.

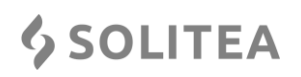

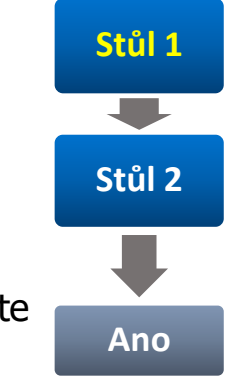

Stůl 1

Rozdělení

účtu

Stůl 2

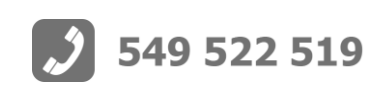

# SMAZÁNÍ ÚČTU (STOLU)

- 1. Klikněte na rozmarkovaný stůl (žlutý text).
- 2. Klikněte na tlačítko "Funkce".
- 3. Klikněte na tlačítko "00".
- 4. Klikněte na tlačítko "Zrušení účtu".
- 5. Smazání stolu potvrď te tlačítkem "Smazat koncept".

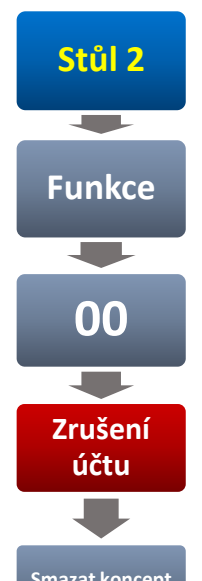

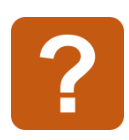

\*Stůl můžete smazat také vystornováním všech položek za použití tlačítka "Storno položky" a potvrzením smazání konceptu.

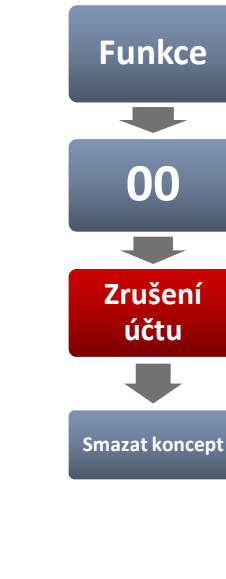

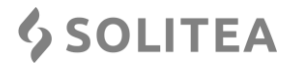

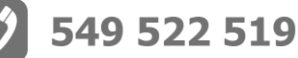

549 522 519

Příklad vkladu 500 Kč do pokladny, namarkování 2 rohlíků s využitím přímých kláves a 5 ks položek s PLU č. 34 za jinou než standardní cenu (např. 60 Kč/ks). Následné uzavření dokladu kombinovanou platbou pomocí hotovosti (např. 20 Kč) a doplacení zbytku platební kartou. Vystavení kopie dokladu a provedení uzávěrky Z.

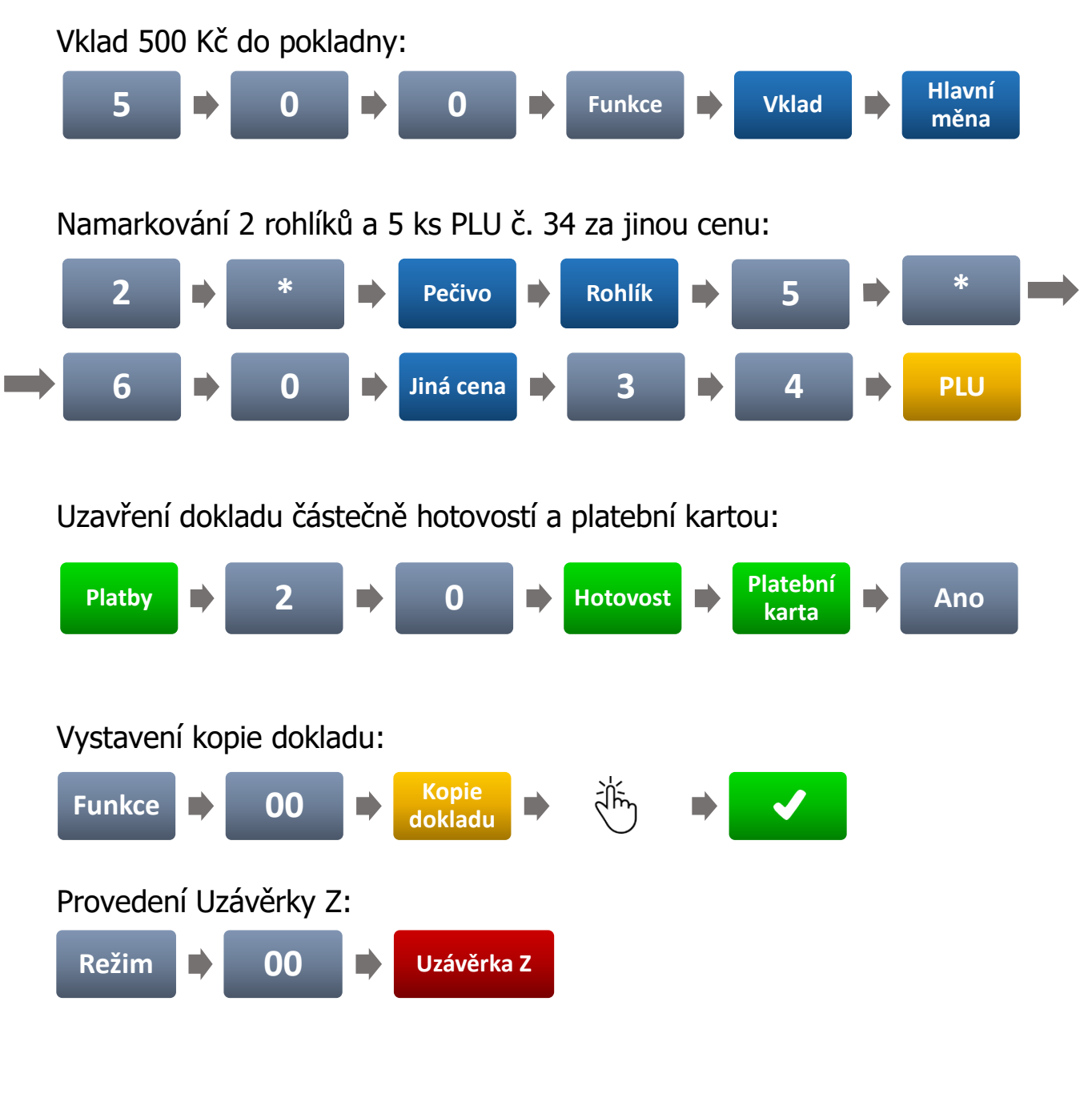

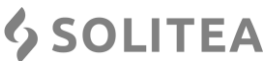

#### **KONTAKT**

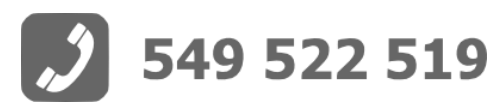

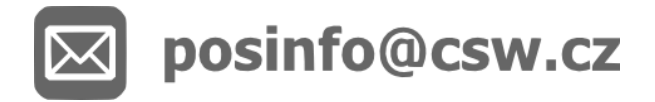

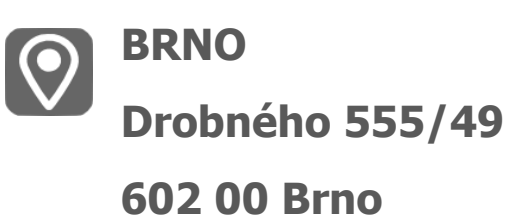

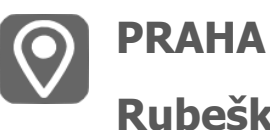

Rubeška 215/1 190 00 Praha 9

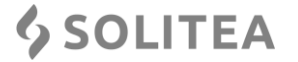

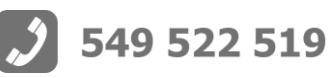